## Handel auf der NUEX – So geht's

Damit Sie auf der NUEX Sanuscoins kaufen können, benötigen Sie dort auch Bitcoins. Aus diesem Grund müssen Sie vorgängig im Besitz einiger Bitcoins sein. Der einfachste Weg, wie man in der Schweiz zu Bitcoins kommt, ist diese an jedem SBB Schalter zu kaufen.

So kaufen Sie am SBB Automaten Bitcoins:

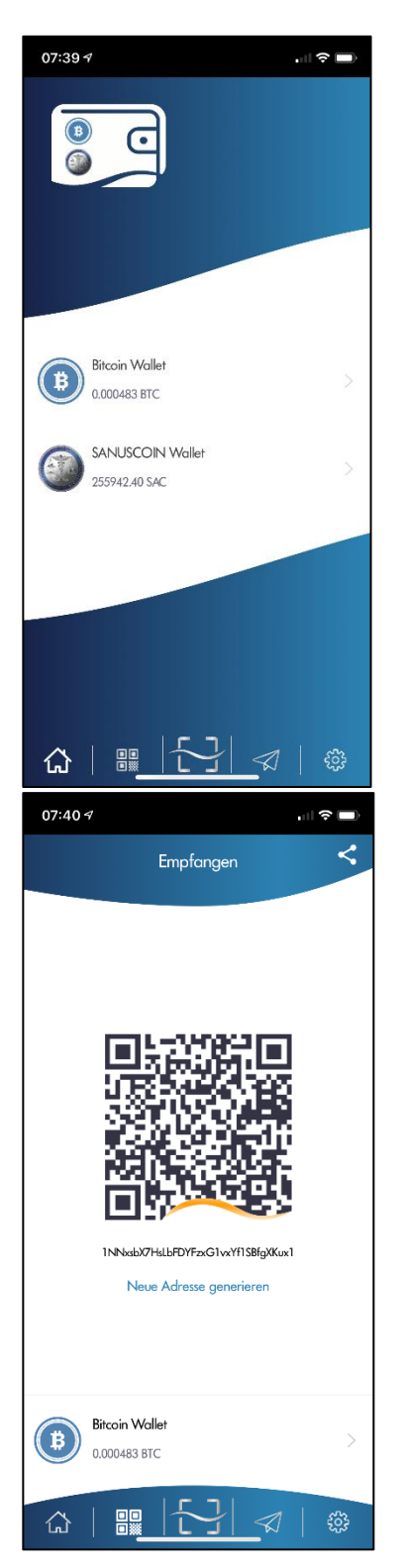

- 1. Öffnen Sie Ihr Sanuswallet
- Klicken Sie auf «Empfangen» (Dies ist das 2. Icon unten links mit dem 3D Barcode). Kontrollieren Sie, dass Sie im Bitcoin Wallet sind. Unten am Bildrand muss «Bitcoin Wallet» stehen

3. Der 3D Barcode erscheint

Wählen Sie am SBB-Automaten:

- 1. Wählen Sie «Weitere Angebote»
- 2. Wählen Sie «Prepaid» dann «Bitcoin aufladen»
- 3. Scannen Sie den QR Ihrer Bitcoin-Wallet. Tipp: Halten Sie das Smartphone quer
- 4. Geben Sie den gewünschten Betrag ein (frei wählbar zwischen CHF 50.00 und CHF 500.00)
- 5. Bestätigen Sie das erhaltene Angebot
- 6. Geben Sie Ihre Handynummer sowie den erhaltenen Sicherheitscode (mTAN) ein
- 7. Bezahlen Sie den Betrag mittels Kreditkarte, Postfinancecard oder Bargeld

Etwa 30 Minuten später sind die Bitcoins in Ihrem Sanuswallet sichtbar

Machen Sie dies in Ihrem Webbrowser:

1. Gehen Sie auf <u>www.nuex.com</u> und loggen Sie sich ein

| ` '              |                                                                   | <ul> <li>www.nuex.com/exchange</li> </ul>                                                                                                    |                                                                                                    |                                                                                                   |                                                                           |                                                                               |                                                                                                    |                                                          |
|------------------|-------------------------------------------------------------------|----------------------------------------------------------------------------------------------------|----------------------------------------------------------------------------------------------------|---------------------------------------------------------------------------------------------------|---------------------------------------------------------------------------|-------------------------------------------------------------------------------|----------------------------------------------------------------------------------------------------|----------------------------------------------------------|
| 🗅 Le:            | sezeichenleiste (C                                                | Renault B. Booking.com                                                                                                    | f Facebook M GMail                                                                                                    | PostFinance                                                                                       | SmartB 📕 Web                                                              | bStamp 🛈 Learnac                                                              | 🍿 Konfiguration 🗲 V                                                                                                    | VeSendit.com                                             |
| N                | U∙ <mark>EX</mark>                                                | BTC 0.0117                                                                                                    |                                                                                                    | I FONDS                                                                                           | 5 👻 📰 BEST                                                                | rellungen 👻 🍕                                                                 | 🛚 REFERRAL 🛛 🏘 EIN                                                                                                    | NSTELLUNGEN 🛨 💻                                          |
|                  | BTC/TI                                                            | JSD TI                                                                                                    | op Gainer SPRTSC/                                                                                                    | DOGE                                                                                              | Top I                                                                     | Loser CSC/XRP                                                                 | Am                                                                                                    | aktivsten BTC/USD                                        |
|                  | ₿                                                                 | Letzter Preis<br>9159.70<br>24h Change<br>-0.58%<br>24h Volume<br>0.02                                                                                                    | 241<br>241                                                                                                    | zter Preis<br>10000002<br>h Change<br>100.00%<br>h Volume<br>0.00                                 | ¢                                                                         | Letzter P<br>0.00200<br>24h Cha<br>-33.0<br>24h Volu                          | reis<br>075<br>09%<br>ume<br>0.04                                                                                             | Letzter F<br>919<br>24h Cha<br>0,<br>24h Vol<br>1        |
|                  |                                                                   | A Favorites                                                                                                    | O BTC markets                                                                                                    | ♦ ETH m                                                                                           | arkets $	imes$                                                            | XRP markets                                                                   | • DOGE markets                                                                                                    | s \$ Stable marke                                        |
|                  | All                                                               |                                                                                                    |                                                                                                    |                                                                                                   |                                                                           |                                                                               |                                                                                                    |                                                          |
|                  | All                                                               |                                                                                                    | Searc                                                                                                    | :h:                                                                                               |                                                                           |                                                                               |                                                                                                    |                                                          |
|                  | All<br>Pair                                                       | Coin/Token Name                                                                                                    | Searc                                                                                                    | th:<br>12h Change 🍦                                                                               | 24h Change                                                                | 3 Days Change                                                                 | 1 week Change 🖕                                                                                                    | 24h Volume (BTC)                                         |
| •                | All Pair   404/BTC                                                | Coin/Token Name                                                                                                    | Searce • • • • • • • • • • • • • • • • • • •                                                                                                    | th: <b>12h Change</b>                                                                             | <b>24h Change</b><br>0.000%                                               | <b>3 Days Change</b><br>0.000%                                                | <b>1 week Change</b>                                                                                                    | <b>24h Volume (BTC)</b><br>0.00                          |
| •                | All Pair  404/BTC 404/XRP                                         | Coin/Token Name                                                                                                    | Searc<br>Last Price<br>0.00000001<br>0.00016430                                                                                                    | 12h Change<br>0.000%<br>0.000%                                                                    | 24h Change<br>0.000%<br>0.000%                                            | 3 Days Change<br>0.000%<br>0.000%                                             | 1 week Change<br>0.000%<br>+1507.632%                                                                                         | 24h Volume (BTC)<br>0.00<br>0.00                         |
| •                | AII<br>Pair •<br>404/BTC<br>404/XRP<br>AE/BTC                     | Coin/Token Name<br>Coin/Token Name<br>Coin/Token Name<br>Coin/Token Name<br>Coin/Token Name<br>Coin/Token Name<br>Coin/Token Name<br>Coin/Token Name<br>Coin/Token Name<br>Coin/Token Name<br>Coin/Token Name                                                                                                    | Searce<br>Last Price<br>0.00000001<br>0.00016430<br>0.00005822                                                                                                    | 12h Change           0.000%           0.000%           +2.410%                                    | 24h Change<br>0.000%<br>0.000%<br>-1.689%                                 | 3 Days Change<br>0.000%<br>0.000%<br>-5.930%                                  | 1 week Change<br>0.000%<br>+1507.632%<br>-11.681%                                                                             | 24h Volume (BTC)<br>0.00<br>0.00<br>0.53                 |
| •                | All Pair 404/BTC 404/XRP AE/BTC AGI/BTC                           | Coin/Token Name<br>Coin/Token Name<br>Coin<br>Coin<br>C | Last Price         O.00000001           0.000016430         O.00005822           0.000005822         O.00000571                                                                           | 12h Change           0.000%           0.000%           +2.410%           0.000%                   | 24h Change<br>0.000%<br>0.000%<br>-1.689%<br>0.000%                       | 3 Days Change<br>0.000%<br>0.000%<br>-5.930%<br>0.000%                        | 1 week Change           0.000%           +1507.632%           -11.681%           0.000%                                       | 24h Volume (BTC)<br>0.00<br>0.53<br>0.00                 |
| •                | AII<br>Pair<br>404/BTC<br>404/XRP<br>AE/BTC<br>AGI/BTC<br>AMB/BTC | Coin/Token Name<br>Coin/Token Name<br>Coin/T                                                                                                    | Last Price         0.00000001           0.000016430         0.00005822           0.00000571         0.00000571                                                                            | 12h Change           0.000%           0.000%           +2.410%           0.000%           -0.816% | 24h Change<br>0.000%<br>0.000%<br>-1.689%<br>0.000%<br>-7.075%            | 3 Days Change<br>0.000%<br>0.000%<br>-5.930%<br>0.000%<br>-6.538%             | 1 week Change<br>0.000%<br>+1507.632%<br>-11.681%<br>0.000%<br>-18.182%                                                       | 24h Volume (BTC)<br>0.00<br>0.53<br>0.00<br>0.03         |
| ©<br>©<br>©<br>© | AII Pair 404/BTC 404/XRP AE/BTC AGI/BTC AMB/BTC ANT/BTC           | Coin/Token Name<br>Coin/Token Name<br>Coin/T                                                                                                    | Last Price         Search           0.00000001         0.0000501           0.00000522         0.00005521           0.000006486         0.00000486           0.00000707         0.00007027 | th<br><b>12h Change</b><br>0.000%<br>0.000%<br>+2.410%<br>0.000%<br>-0.816%<br>-3.236%            | 24h Change<br>0.000%<br>0.000%<br>-1.689%<br>0.000%<br>-7.075%<br>+4.042% | 3 Days Change<br>0.000%<br>0.000%<br>-5.930%<br>0.000%<br>-6.538%<br>-15.612% | 1 week Change           0.000%           +1507.632%           -11.681%           0.000%           -18.182%           -12.502% | 24h Volume (BTC)<br>0.00<br>0.53<br>0.00<br>0.03<br>0.13 |

2. Klicken Sie oben rechts auf «Fonds»  $\rightarrow$  «Guthaben, Einlagen und Abhebungen»

| 0                | N MEINE FONDS       | × +                         |                                  |                                                       |                           |                     |                      | ₹.         | ×          |
|------------------|---------------------|-----------------------------|----------------------------------|-------------------------------------------------------|---------------------------|---------------------|----------------------|------------|------------|
|                  | < > C #             | www.nuex.com/bala           | ince                             |                                                       |                           |                     |                      | © > (      | ♡ ± ≢      |
| 0                | 🗅 Lesezeichenleiste | e (C 🖺 Renault 🖪 Bookin     | g.com 📑 Facebook M GM            | ail 💐 PostFinance Smart                               | :B ≓ WebStamp 🔞           | Learnac 🍿 Konfig    | guration 🗲 WeSe      | endit.com  | »          |
| ٩                | NU·EX               | BTC 0.0117 ≓ EX             | Hange 👻                          | Fonds 👻                                               | BESTELLUNGEN              | ▼ 🔹 REFERA          | AL 🗳 EINST           | ellungen 👻 |            |
| 0                |                     |                             |                                  | MEINE FOR                                             | IDS                       |                     |                      |            |            |
| Q                |                     |                             | BTC USC                          | Finnahmen                                             | aus Weiteremnfehli        | ing (TUSD)          |                      |            |            |
| $\triangleright$ |                     |                             | 0.01174242 107.5                 | 6                                                     | 0.00000000                | ing (1056)          |                      |            |            |
| ٦                |                     |                             | Maximal                          | e Auszahlung pro T                                    | ag: 10.00 BTC             |                     |                      |            |            |
| 88               |                     | Niedrige Gutaben ausblender |                                  |                                                       |                           |                     | Search               | Q          |            |
| $\odot$          | c                   | loin                        | • Gesamtguthaben •               | In Auftrag geg 🎈                                      | BTC-Wert                  | - USD 🔻             |                      | Aktionen   |            |
| E                |                     | 🚳 SACOI - SANUSCOIN         | 536.42837233                     | 0.0000000                                             | 0.01174242                | 107.56              | Gehe zu Trade        | Einlage    | Auszahlung |
|                  | (                   | 夺 404 - 404coin             | 0.0000000                        | 0.0000000                                             | 0.0000000                 | 0.00                | Gehe zu Trade        | Einlage    | Auszahlung |
|                  | C                   | 🗙 AE - Aeternity            | 0.0000000                        | 0.0000000                                             | 0.0000000                 | 0.00                | Gehe zu Trade        | Einlage    | Auszahlung |
|                  |                     | 8 AGI - SingularityNE       | T 0.0000000                      | 0.0000000                                             | 0.0000000                 | 0.00                | Gehe zu Trade        | Einlage    | Auszahlung |
|                  |                     | MMB - Ambrosus              | 0.0000000                        | 0.0000000                                             | 0.0000000                 | 0.00                | Gehe zu Trade        | Einlage    | Auszahlung |
|                  |                     | 🔿 ANT - Aragon Networ       | k 0.0000000                      | 0.0000000                                             | 0.0000000                 | 0.00                | Gehe zu Trade        | Einlage    | Auszahlung |
|                  |                     | APPC - AppCoins             | 0.0000000                        | 0.0000000                                             | 0.0000000                 | 0.00                | Gehe zu Trade        | Einlage    | ,ung       |
|                  |                     | NU•EX   Kontaktiere         | n Sie uns   FAQ   Coin-Liste anf | ordern   Allgemeine Gesch<br>Cookie-Richtlinien   API | iäftsbedingungen   Datens | chutzerklärung   In | formationen zu Risil | ken -      |            |

- 3. Suchen Sie «BTC Bitcoin» und klicken Sie auf «Einlage»
- 4. Es erscheint nun eine Bitcoineinzahladresse

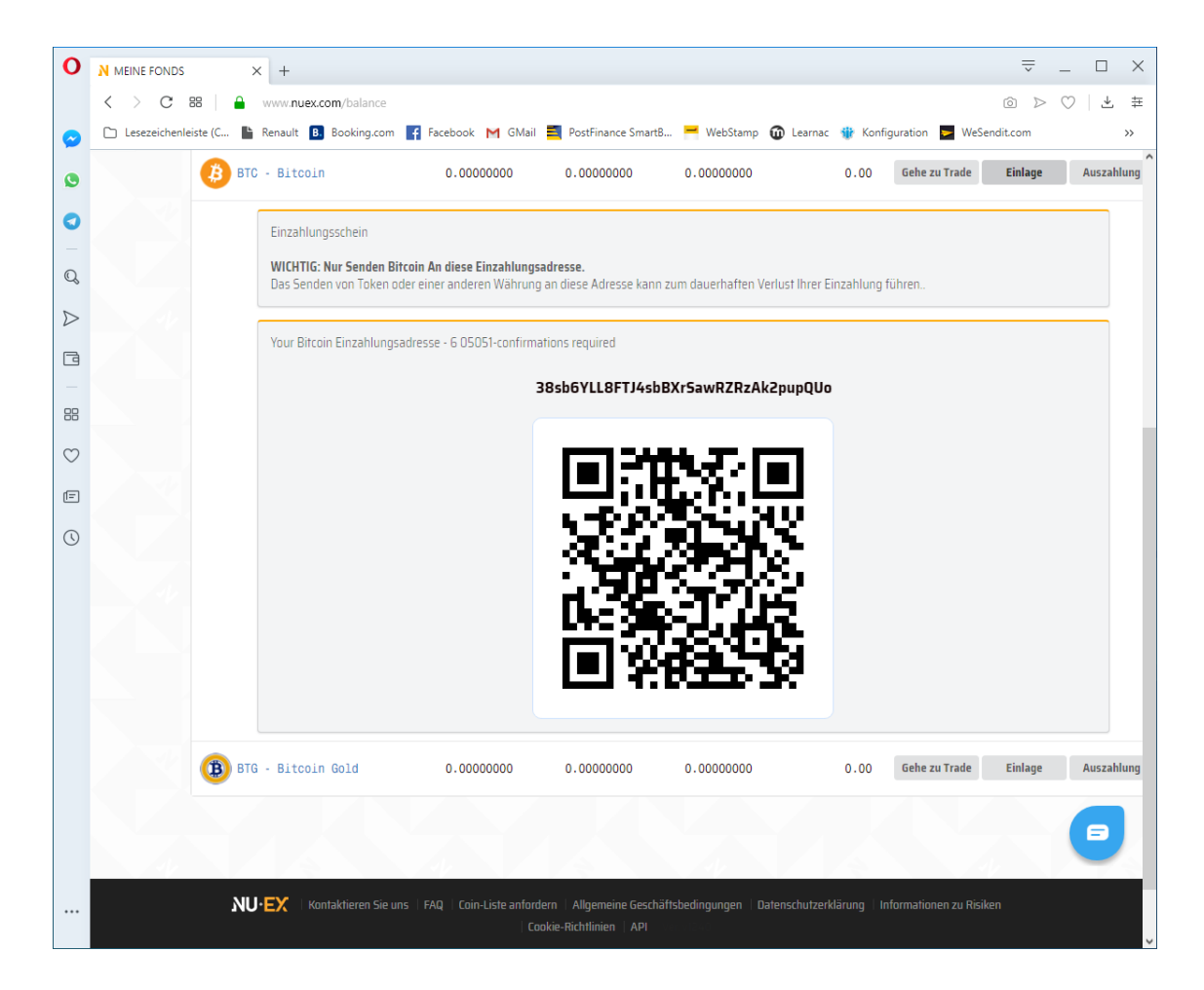

Wechseln Sie nun auf Ihr Smartphone, starten Sie das Sanuswallet und klicken Sie auf «Senden» (Dies ist das 4 Icon unten und sieht aus wie ein Papierflieger). Kontrollieren Sie, dass Sie sich im Bitcoin Wallet befinden. Ganz unten muss «Bitcoin Wallet stehen»

Fotografieren Sie nun diesen 3D Barcode ab (Klicken Sie dazu auf den Button [~] hinter dem Feld Coin-Adresse), und klicken Sie auf «Foto benutzen».

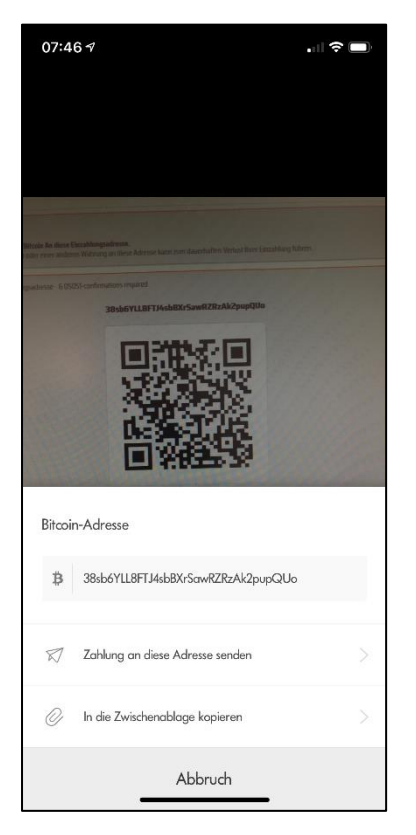

Klicken Sie auf «Zahlung an diese Adresse senden»

Tipp: Wenn das Scannen des 3D Barcodes nicht geht, tippen Sie die Bitcoin-Einzahladresse manuell ab.

Danach werden die Bitcoins vom SanusWallet auf NUEX transferiert. Dieser Vorgang kann bis zu 1 Stunde dauern...

Klicken Sie nun auf der WebSite der Nuex (<u>www.nuex.com</u>) oben links auf «Exchange»  $\rightarrow$  Alle Märkte anzeigen

1. Schreiben Sie im Feld [SEARCH] «sanus» und drücken Sie [ENTER]

| 0       | N Exchange - All markets | × +                                                            |                        |                                                                    |                    |                 |                                                                    |                       |                                               |                                         |
|---------|--------------------------|----------------------------------------------------------------|------------------------|--------------------------------------------------------------------|--------------------|-----------------|--------------------------------------------------------------------|-----------------------|-----------------------------------------------|-----------------------------------------|
|         | < > C 88 🔒               | www.nuex.com/exchange                                          |                        |                                                                    |                    |                 |                                                                    |                       |                                               | ) ± :                                   |
| $\odot$ | 🗅 Lesezeichenleiste (C   | 🖺 Renault 🖪 Booking.com 📑 Facebo                               | ook M GMail 🗾 PostF    | nance SmartB 🦰                                                     | WebStamp 🔞 Learnac | 🍿 Konfiguratio  | on 둘 WeSendit.com 둘 W                                              | eSendit.com 📲 Bürosen | vice - US+C                                   | ~~~~~~~~~~~~~~~~~~~~~~~~~~~~~~~~~~~~~~~ |
| 0       | <b>NU·EX</b>             | BTC 0.0117 ≓ EXCHANGE →                                        |                        |                                                                    | ۰                  | Fonds 👻         | 🖴 BESTELLUNGEN 👻 🛋                                                 | 🛳 REFERRAL 🛛 😂 EIN    | NSTELLUNGEN -                                 | -                                       |
| 0       | втс                      | :/TUSD                                                         | Top Gainer SPR         | SC/DOGE                                                            |                    | Top Loser CS    | C/XRP                                                              | Am aktivs             | ten BTC/USD                                   | т                                       |
| 0°<br>D | ₿                        | Letzter Preis<br>9159.70<br>24h Change<br>-0.58%<br>24h Volume | ()                     | Letzter Preis<br>0.00000002<br>24h Change<br>100.00%<br>24h Volume |                    |                 | Letzter Preis<br>0.00200075<br>24h Change<br>-33.09%<br>24h Volume | 8                     | Letzter<br><b>91</b><br>24h Ch<br>-<br>24h Va | Preis<br>72.72<br>ange<br>0.11%         |
| 88      |                          | 20.02                                                          |                        | 0.00                                                               |                    |                 | 0.04                                                               |                       |                                               | 10.87                                   |
| $\odot$ | All                      | ☆ Favorites                                                    | Ø BTC marke            | ts +                                                               | ETH markets        | imes XRP        | markets 🛛 D(                                                       | DGE markets           | \$ Stable m                                   | arkets                                  |
| F       | 100                      | $(1 \land 1 \land 1 \land 2 )$                                 |                        |                                                                    |                    |                 |                                                                    |                       |                                               |                                         |
| ()      |                          |                                                                |                        | Search: san                                                        | JS                 |                 |                                                                    |                       |                                               |                                         |
|         | Pair 🖕                   | Coin/Token Name                                                | 。 Last Price 。         | 12h Change 👌                                                       | 24h Change 💡       | 3 Days Chang    | ge 💡 1 week Change                                                 | e 24h Volume (BT      | C) 🖕                                          |                                         |
|         | SAC01/BTC                | ( SANUSCOIN                                                    | 0.00002189             | - 44 . 484%                                                        | 0.00%              | 0.00%           | 0.00%                                                              | 3.94                  | Got                                           | to trade                                |
|         |                          |                                                                |                        |                                                                    |                    |                 |                                                                    |                       |                                               | •                                       |
|         |                          | Ventalitieren Ein und EA                                       | D Foin Liste anfordere |                                                                    |                    | tradd5nuna Infr | prostionen zu Diciken - Feekin                                     | Dichtlining ADI       |                                               |                                         |

2. Klicken sie auf die gelbe Schaltfläche [Go to Trade]. Sie sehen nun das Chart der bisherigen Kurse. Wenn Sie etwas nach unten scrollen, sehen Sie die Sektion «Verkaufsaufträge», sortiert nach den tiefsten Verkaufswerten.

|                                                                                                    |                                                                                                    | -                                                                                                    |                                                                                                    |                                                                                                    |                                                                                                    | ☆ BTC/LRX                                                                                                    | +0.54%                                                                                                    |
|----------------------------------------------------------------------------------------------------|----------------------------------------------------------------------------------------------------|----------------------------------------------------------------------------------------------------|----------------------------------------------------------------------------------------------------|----------------------------------------------------------------------------------------------------|----------------------------------------------------------------------------------------------------|----------------------------------------------------------------------------------------------------|----------------------------------------------------------------------------------------------------|
| Intervall                                                                                                    | 5min                                                                                                    | 15min                                                                                                    | 30min                                                                                                    | 2hr 4hr                                                                                                    | 1d                                                                                                    | ☆ BTC/EURN ③ Euro Noku 8159.22                                                                                                    | -1.24%                                                                                                    |
| ine neue Bes                                                                                                    | tellung aufgeben                                                                                                    |                                                                                                    |                                                                                                    |                                                                                                    |                                                                                                    |                                                                                                    |                                                                                                    |
| Limit Mi                                                                                                    | arkt Stopp-Limit                                                                                                    |                                                                                                    |                                                                                                    |                                                                                                    |                                                                                                    | СНАТВОХ                                                                                                    |                                                                                                    |
|                                                                                                    |                                                                                                    |                                                                                                    |                                                                                                    |                                                                                                    |                                                                                                    | un prezzo troppo basso. Sotto la voce Ordine di acquisto si                                                                                                    | trovano offerte                                                                                                    |
| Preis                                                                                                    | 0.00002189                                                                                                    | BTC 😁 ~USD 0.20                                                                                                    | Preis                                                                                                    | 0.00002189                                                                                                    | BTC Subscription of the state of the state o | con 100.000 SANUSCIONS scambiabili con pochi Euro. Qua<br>cliccato su offerte del genere. Attenti per questo                                                                                                    | lcuno ha giá                                                                                                    |
| Menge                                                                                                    | 0.0000000                                                                                                    | SACOI                                                                                                    | Menge                                                                                                    | 0.00000000                                                                                                    | SACOI                                                                                                    | 8c52b56c-270b-45: @54c455cd-3ddc-47,                                                                                                    |                                                                                                    |
|                                                                                                    | 10% 25% 50%                                                                                                    | 100% BTC Verfügbar:<br>0.00000000                                                                                                    |                                                                                                    | 10% 25% 50%                                                                                                    | 100% SACOI Verfügbar:<br>536.42837233                                                                                                    | 018e6351-c830-45: Der Tag ist rum und ic vermute viele w<br>bereuen so früh die flinte ins korn geworfen zu haben. Bei                                                                                                    | erden es<br>Sanuslife ist das                                                                                                    |
| Gesamt                                                                                                    |                                                                                                    |                                                                                                    | Gesamt                                                                                                    |                                                                                                    |                                                                                                    | Glas halbvoll ihr Pessimisten:)                                                                                                    |                                                                                                    |
|                                                                                                    |                                                                                                    | Benachricht                                                                                                    | pen                                                                                                    |                                                                                                    | Benachrichtigen                                                                                                    | cfe41304-1448-47; ich hab die ersten SACUI gekautt<br>cfe41304-1448-47; verkauft lieber wenige SAC zu einem ho                                                                                                    | ohen Preis                                                                                                    |
|                                                                                                    |                                                                                                    | Sie mich 🥑                                                                                                    |                                                                                                    | Verkaufen SACO                                                                                                    | Sie mich 🥑                                                                                                    | 88ad3a66-911e-42: di certo chi acquista fa un affare                                                                                                    |                                                                                                    |
|                                                                                                    |                                                                                                    |                                                                                                    |                                                                                                    | _                                                                                                    |                                                                                                    |                                                                                                    |                                                                                                    |
| AUFAUFTRAG                                                                                                    | 5E                                                                                                    |                                                                                                    | VERKAUFSA                                                                                                    | UFTRAGE                                                                                                    |                                                                                                    |                                                                                                    | SENDEN                                                                                                    |
| Summe(BT                                                                                                    | 0 54                                                                                                    | 'NI Preis                                                                                                    | Preis                                                                                                    | SAC                                                                                                    | OI Summe(RTC)                                                                                                    |                                                                                                    |                                                                                                    |
| Summe(BT                                                                                                    | C) SAI                                                                                                    | COI Preis                                                                                                    | Preis                                                                                                    | 6724 095726                                                                                                    | COI Summe(BTC)                                                                                                    |                                                                                                    |                                                                                                    |
| Summe(BT<br>0.0108800                                                                                            | C) 540<br>0 500.000000<br>7 78.397399                                                                                                    | OI         Preis           00         0.00002176           99         0.00001000                                                                                                    | Preis 0.00002189 0.00002190                                                                                                    | 5A0<br>6734.985726<br>237.050000                                                                                                    | Summe(BTC)           37         0.14742884           00         0.15262023                                                                                                    | MITTEILUNGEN                                                                                                    |                                                                                                    |
| Summe(BT<br>0.0108800<br>0.0116639<br>0.0123695                                                                  | C) 540<br>500.000000<br>77 78.397399<br>55 141.115200                                                                                                    | OI         Preis           00         0.00002176           99         0.00001000           00         0.0000500                                                                                                    | Preis 0.00002189 0.00002190 0.00002198                                                                                                    | 5A0<br>6734.985726<br>237.050000<br>9694.945232                                                                                        | Summe(BTC)           37         0.14742884           00         0.15262023           38         0.36571513                                                                                                    | MITTEILUNGEN<br>Japan Data Initiative Brings Blockchain Security to 100 Majo                                                                                                    | <b>r</b> 2019-6-1                                                                                                    |
| Summe(BT<br>0.0108800<br>0.0116639<br>0.0123695<br>0.0412885                                                     | <ul> <li>SAN</li> <li>500.00000</li> <li>78.397399</li> <li>141.115200</li> <li>7193.781094</li> </ul>                                                                                                    | OI         Preis           00         0.00002176           99         0.00001000           00         0.0000500           52         0.00000402                                                                                                    | Preis<br>0.00002189<br>0.00002190<br>0.00002198<br>0.00002200                                                                                                    | 5A0<br>6734.985726<br>237.050000<br>9694.945232<br>1690.614248                                                                         | Summe(BTC)           37         0.14742884           00         0.15262023           38         0.36571513           71         0.40290864                                                                                                    | MITTEILUNGEN<br>Japan Data Initiative Brings Blockchain Security to 100 Majo<br>Businesses<br>A dag-sharing initiative involving one hundred of Japan's big                                                                                                    | rr 2019-6-1<br>Igest companies wi                                                                                                    |
| Summe(BT<br>0.0108800<br>0.0116639<br>0.0123695<br>0.0412885<br>0.0412885                                        | C)         SAI           00         500.00000           17         78.397399           15         141.115200           15         7193.781094           15         100.000000                                                                                                    | OI         Preis           00         0.00002176           99         0.00001000           00         0.00000500           52         0.00000402           00         0.00000402                                                                                                    | Preis 0.00002189 0.00002190 0.00002198 0.00002200 0.00002295                                                                                                    | SA0<br>6734.985726<br>237.050000<br>9694.945232<br>1690.614248<br>2000.00000                                                           | Summe(BTC)           37         0.14742884           00         0.15262023           38         0.36571513           71         0.40290864           00         0.44880864                                                                                                    | MITTEILUNGEN<br>Japan Data Initiative Brings Blockchain Security to 100 Majo<br>Bucinesses<br>A data-sharing initiative involving one hundred of Japan's big<br>use blockchain for ins security, English-Anguage news outlet<br>Review reported on Jure T. The project, which will commerce                                                                                                    | rr 2019-6-1<br>Igest companies wi<br>Nikkei Asian<br>≥ in spring 2020,                                                                                                    |
| Summe(BT<br>0.0108800<br>0.0116639<br>0.0123695<br>0.0412885<br>0.0416895<br>0.0531666                           | C)         SAI           00         500.00000           17         78.397399           5         141.115200           5         7193.781094           5         100.00000           10         5738.525024                                                                                                | OI         Preis           00         0.00002176           99         0.00001000           00         0.00000500           52         0.00000402           00         0.00000401           25         0.00000200                                                                                                    | Preis<br>0.00002189<br>0.00002190<br>0.00002198<br>0.00002200<br>0.00002295<br>0.00002300                                                                                                    | SAC<br>6734.985726<br>237.050000<br>9694.945232<br>1690.614248<br>2000.00000<br>100.00000                                              | Summe(BTC)           37         0.14742884           00         0.15262023           38         0.36571513           71         0.40290864           00         0.44880864           00         0.45110864                                                                                                    | MITTEILUNGEN<br>Japan Data Initiative Brings Blockchain Security to 100 Majo<br>Brionesses<br>A data-stamo; initiative involving one hundred of Japan's big<br>use blockchain for its security. English-shanguage news outlet<br>Review reported on Juer 7. The register, which will commence<br>aims for participants to share production data in order to en-<br>efficiency. Its controller is the Industrial Value Chain Initiative                                                                                                    | r 2019-6-1<br>gest companies wi<br>Nikkei Asian<br>ein spring 2020,<br>ance overall<br>an industry                                                                             |
| Summe(BT<br>0.0108800<br>0.0116639<br>0.0123695<br>0.0412885<br>0.0412885<br>0.0416895<br>0.0531666<br>0.0540376 | C)         SAI           00         500.00000           77         78.397399           55         141.115200           55         7193.781094           55         100.00000           00         5738.525024           88         460.889947                                                             | OI         Preis           00         0.00002176           99         0.00000000           00         0.00000000           52         0.00000402           00         0.00000402           00         0.000000401           25         0.00000000           08         0.00000189                                                                                                    | Preis<br>0.00002189<br>0.00002190<br>0.00002198<br>0.00002200<br>0.00002295<br>0.00002300<br>0.00002883                                                                                                    | SAC<br>6734.985726<br>237.050000<br>9694.945232<br>11690.614248<br>2000.000000<br>100.000000<br>649.805544                             | Summe(BTC)           37         0.14742884           00         0.15262023           38         0.36571513           71         0.40290864           00         0.44880864           00         0.45110864           00         0.45514534                                                                                                    | MITTEILUNGEN<br>Japan Data Initiative Brings Blockchain Security to 100 Majo<br>Barnes Marken State Initiative Brings Blockchain Security to 100 Majo<br>Malan-Sharing initiative involving one hundret of Japan's big<br>use blockchain for its security. Exploit-hanguage news could<br>Review reported on June T. The project, which will commence<br>amins for participants to share production data in order to enti-<br>efficiency. Its controller is the industrial Vallec Chain Initiative<br>of Humos (100). For general solution marken and participants in the<br>efficiency of the second second second second second second second<br>of Humos (100). | rr 2019-6-1<br>Igest companies wi<br>Nikkei Asian<br>e in spring 2020,<br>ance overall<br>ance overall<br>an industry<br>sted in the Internet                                  |
| Summe(BT<br>0.0108800<br>0.0116639<br>0.0123695<br>0.0412885<br>0.0416895<br>0.0531666<br>0.0559876              | C)         SAI           0         500.00000           17         78.397399           5         141.115200           5         7193.781094           5         100.000000           00         5738.525024           88         460.889947           8         1300.000000                                | OI         Preis           00         0.00002176           99         0.00000000           00         0.00000000           52         0.00000402           00         0.00000402           25         0.00000000           08         0.00000189           00         0.00000150                                                                                                    | Preis           0.00002189           0.00002190           0.00002200           0.00002205           0.00002205           0.00002206           0.00002205           0.00002206           0.00002205           0.00002205           0.00002205           0.00002205           0.00002205 | SAC<br>6734.985726<br>237.050000<br>9694.945232<br>1690.614248<br>2000.000000<br>100.000000<br>649.805544<br>1000.000000               | Summe(BTC)           37         0.14742884           00         0.15262023           38         0.36571513           71         0.40290864           00         0.44880864           00         0.461964254           00         0.46984254                                                                                                    | MITTELLUNGEN<br>Japan Data Initiative Brings Blockchain Security to 100 Majo<br>Businesses<br>A data-stantary innaise involving one hortest of Japano blo<br>Businesses<br>A data-stantary innaise involving one business of the<br>Review reported on June 7. The project which will commerci<br>amis for participants to share production data on order to en-<br>efficiency. Its controller is the Industrial Value Chain Initiative<br>organization formad forus gates apply manufactures interes<br>of Things (IoT)<br>Why Labobing Growth Is a Sign That Crypto Is Maturing                                                                                  | rr 2019-6-1<br>igest companies wi<br>Nikkei Asian<br>in spring 2020,<br>an industry<br>sted in the Internet<br>2019-6-1                                                        |
| Summe(BT<br>0.0108800<br>0.0116639<br>0.0123695<br>0.0412885<br>0.0416895<br>0.0531666<br>0.0559876<br>0.0559876 | C)         SAI           0         500.00000           17         78.397399           5         141.115200           5         7193.781094           5         100.00000           00         5738.525024           88         460.889947           18         1300.00000           88         1000.00000 | Ol         Preis           00         0.0002176           99         0.00001000           000         0.00000000           52         0.00000402           00         0.00000402           00         0.00000402           00         0.00000402           00         0.00000402           00         0.00000402           00         0.00000402           00         0.00000189           00         0.00000150 | Preis           0.00002189           0.00002190           0.00002190           0.00002200           0.00002200           0.00002200           0.00002200           0.00002200           0.00002200           0.00002200           0.00002200           0.0000200           0.0000200   | SAC<br>6734.985726<br>237.050000<br>9694.945232<br>1690.614248<br>2000.000000<br>100.000000<br>649.805544<br>1000.000000<br>108.582666 | Summe(BTC)           37         0.14742884           00         0.15262023           38         0.36571513           71         0.40290864           00         0.44880864           00         0.46984254           00         0.46984254           67         0.50309002                                                                                                    | MITTEILUNGEN<br>Japan Data Initiative Brings Blockchain Security to 100 Majo<br>Businesses<br>A data-baning initiative involving one hundred of Japan's big<br>use blockchain for its security. English-language nevs outler<br>Review regoried on Juer JT. Pen grieget, which will commence<br>efficiency. Its controller is the Industrial Value Chain Initiative<br>organization formed four years ago by manufactures interes<br>or Things (Joh).<br>Why Labajoto Growth as Jajon Tata Crupto Is Mathing<br>Crupto is on the march and not just in terms of market proc-<br>indicate that the number of D-wenfeld overs of comptocurrent                       | r 2019-6-1<br>igest companies wi<br>Nikkei Asian<br>in spring 2020,<br>ance overall<br>an industry<br>sted in the Internet<br>2019-6-1<br>Not only does data<br>y doubled over |

Nun genügt es, einen Verkaufsauftrag anzuklicken und dann in der Sektion «Eine Bestellung aufgeben» zu entscheiden, ob Sie den ganzen Trade kaufen möchten (100%) oder nur einen Teil davon (50%, 25%, 10%). Wenn Sie über genügend Bitcoins verfügen, erscheint danach die grüne Schaltfläche «Kaufen SACOI» dunkelgrün und Sie können den Kauf abschliessen. Machen Sie dies in Ihrem Webbrowser:

- 1. Gehen Sie auf <u>www.nuex.com</u> und loggen Sie sich ein
- 2. Schreiben Sie im Feld [SEARCH] «sanus» und drücken Sie [ENTER]

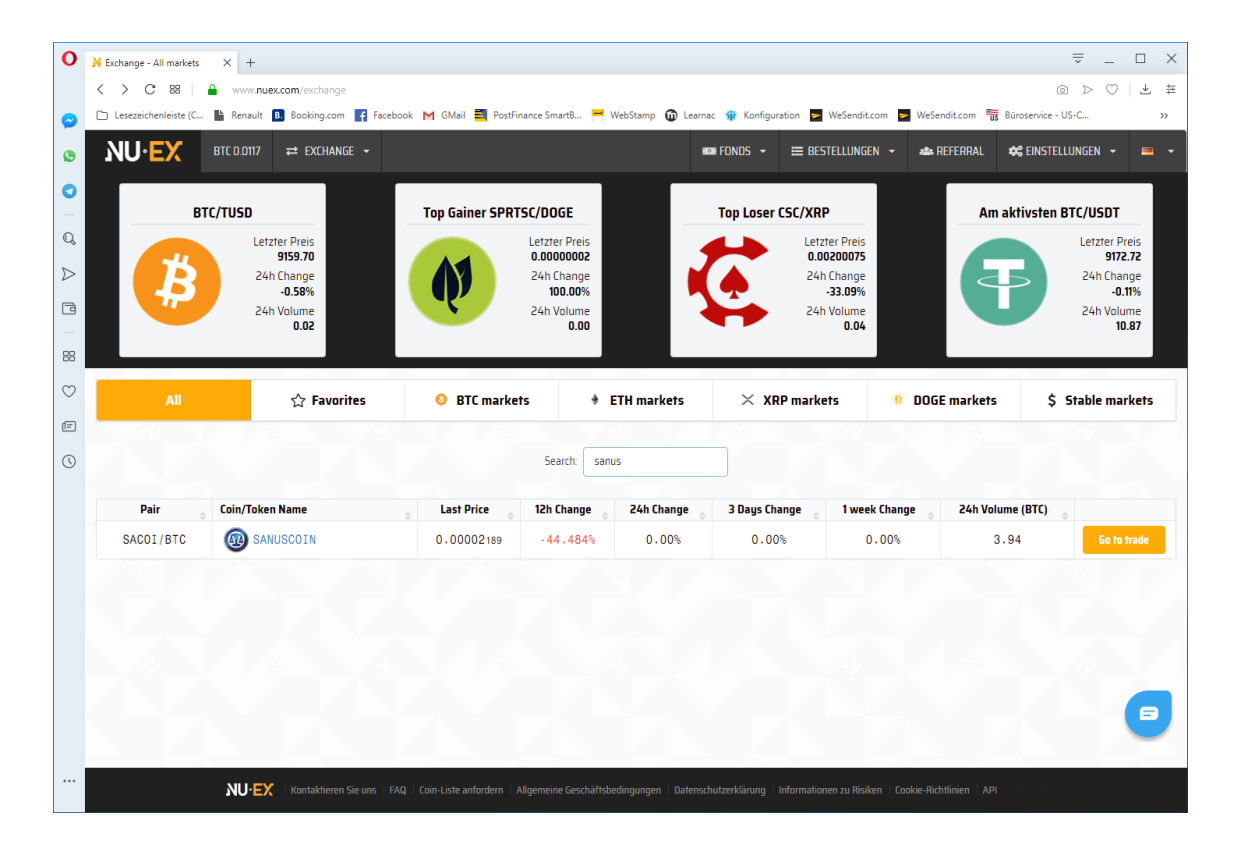

3. Klicken sie auf die gelbe Schaltfläche [Go to Trade]. Sie sehen nun das Chart der bisherigen Kurse. Wenn Sie etwas nach unten scrollen, sehen Sie die Sektion «Eine neue Bestellung aufgeben».

| Intervall      | 5min                                  | 15       | min 3                               | Omin       | 2hr        | 4hr             | 1d                                                                                                    | ☆ BTC/LRX 🕓 Lirax 9204.35                                                                                                    | +0.54%                      |
|----------------|---------------------------------------|----------|-------------------------------------|------------|------------|-----------------|----------------------------------------------------------------------------------------------------|----------------------------------------------------------------------------------------------------|-----------------------------|
|                |                                       |          |                                     |            |            |                 |                                                                                                    | ☆ BTC/EURN ⊚ Euro Noku 8159.22                                                                                                    | -1.24%                      |
| Eine neue Best | ellung aufgebe                        | en       |                                     |            |            |                 |                                                                                                    | СНАТВОХ                                                                                                    |                             |
| Limit Ma       | rkt Stopp-Lir                         | mit      |                                     |            |            |                 |                                                                                                    |                                                                                                    |                             |
| Preis          | 0.00002189                            | BTC      | ≈USD 0.20                           | Preis      | 0.00002189 | BTC 💌           | ×U50 0.20                                                                                                    | un prezzo troppo basso. Sotto la voce Ordine di acquisto si tro<br>con 100.000 SANUSCIONS scambiabili con pochi Euro. Qualcu<br>discate cu offerte del espere Attenti per questo. | ovano offerte<br>uno ha giá |
| Menge          | 0.00000000                            | SACOI    |                                     | Menge      | 0.00000000 | SACOI           |                                                                                                    | 8c52b56c-270b-45: @54c455cd-3ddc-47,                                                                                                    |                             |
|                | 10% 25%                               | 50% 100% | BTC Verfügbar:<br>0.00000000        |            | 10% 25%    | 50% 100%        | SACOI Verfügbar:<br>536.42837233                                                                                                    | 018e6351-c830-45: Der Tag ist rum und ic vermute viele werd<br>bereuen so früh die flinte ins korn geworfen zu haben. Bei Sa<br>Glac halbund ihr Dessimisten:)                    | den es<br>inuslife ist da   |
| Gesamt         | 0.00000000                            |          |                                     | Gesamt     | 0.00000000 |                 |                                                                                                    | cfe41304-f448-47: ich hab die ersten SACOI gekauft                                                                                                    |                             |
| 1              |                                       |          | <ul> <li>Benachrichtigen</li> </ul> |            | Verkaufen  | SACOL           | <ul> <li>Benachrichtigen</li> </ul>                                                                                                    | cfe41304-f448-47: verkauft lieber wenige SAC zu einem hoh                                                                                                    | en Preis                    |
|                |                                       |          |                                     |            |            |                 |                                                                                                    |                                                                                                    |                             |
| AUFAUFTRÄG     | E                                     |          |                                     | VERKAUFSA  | UFTRÄGE    |                 |                                                                                                    |                                                                                                    | SEND                        |
| Summe(BTC      | )                                     | SACOI    | Preis                               | Preis      |            | SACOI           | Summe(BTC)                                                                                                    |                                                                                                    |                             |
| 0.01088000     | 500.0                                 | 0000000  | 0.00002176                          | 0.00002189 | 6734.98    | 572637          | 0.14742884                                                                                                    | MITTEILUNGEN                                                                                                    |                             |
| 0.0116639      | 7 78.3                                | 9739999  | 0.00001000                          | 0.00002190 | 237.05     | 000000          | 0.15262023                                                                                                    |                                                                                                    | 2010                        |
| 0.0123695      | 5 141.1                               | 1520000  | 0.0000500                           | 0.00002198 | 9694.94    | 523238          | 0.36571513                                                                                                    | Japan Data Initiative Brings Blockchain Security to 100 Major<br>Businesses                                                                                                    | 2019-                       |
| 0.0412885      | 5 7193.7                              | 8109452  | 0.0000402                           | 0.00002200 | 1690.61    | 424871          | 0.40290864                                                                                                    | A data-sharing initiative involving one hundred of Japan's bigge<br>use blockchain for its security. English-Jappuage news outlet Ni                                              | st companies<br>kkei Asian  |
| 0.0416895      | 5 100.00                              | 0000000  | 0.0000401                           | 0.00002295 | 2000.00    | 000000          | 0.44880864                                                                                                    | Review reported on June 17. The project, which will commence in                                                                                                    | spring 2020                 |
| 0.05316660     | 5738.5                                | 2502425  | 0.0000200                           | 0.00002300 | 100.00     | 000000          | 0.45110864                                                                                                    | efficiency. Its controller is the Industrial Value Chain Initiative, a                                                                                                    | n industry                  |
| 0.0540376      | 8 460.8                               | 8994708  | 0.0000189                           | 0.00002883 | 649.80     | 554400          | 0.46984254                                                                                                    | organization formed four years ago by manufacturers intereste<br>of Things (IoT)                                                                                                  | d in the Inter              |
| 0.0559876      | 8 1300.0                              | 0000000  | 0.0000150                           | 0.00002999 | 1000.00    | 000000          | 0.49983254                                                                                                    | Why Lobbying Growth Is a Sign That Crypto Is Maturing                                                                                                    | 2019-                       |
| 0.0659876      | B 10000.00                            | 0000000  | 0.0000100                           | 0.00003000 | 108.58     | 266667          | 0.50309002                                                                                                    | Crypto is on the march, and not just in terms of market price. No<br>indicate that the number of ID-verified users of cruptorurence.                                              | it only does d              |
| 0.0659876      | 598768 10000.0000000 0.00000 0.<br>0. |          | 0.00003000                          | 108.58     | 266667     | 0.50309002      | Crypto is on the march, and not just in terms of market price. No<br>indicate that the number of ID-verified users of cryptocurrency<br>2018, but there are various other metrics that suggest that adop<br>traction. As many as 84% of companies worldwide are involved<br>based technologies in some way, while cruthcrurency numers | f only does i<br>doubled ove<br>ation is gaini<br>with blocked                                                                                                    |                             |
| neine offenen  | Bestellungen                          |          |                                     |            |            | Alle ottenen Au | ttrage anzeigen                                                                                                    | high among young Americans than among the general United S<br>And at a time when there's plentu of talk about the need for cru                                                    | itates pop                  |
| _              |                                       |          |                                     |            |            |                 |                                                                                                    | standardize and regulate itself before adoption can really take of                                                                                                    | off, it would r             |

Auf der rechten Seite können Sie nun im Feld [Menge] eintragen, wieviele Sanuscoins Sie verkaufen möchten (diese müssen Sie vorgängig natürlich von Ihrem Wallet bereits auf Nuex transferiert haben) und zu welchem Preis/Sanuscoin. Dieser Preis ist in Bitcoin einzutragen. Möchten Sie also z.B. Ihre Sanuscoins zum Kurs von EUR 3.66 verkaufen, so tragen Sie 0.00040000 ein.

4. Klicken Sie auf [Verkaufen SACOI]

Nun müssen Sie nur noch abwarten, bis Ihre Sanuscoins verkauft und Ihnen Ihr Geld in BTC übertragen wurde.

## So transferieren Sie Sanuscoins auf NUEX

- 1. Gehen Sie auf <u>www.nuex.com</u> und loggen Sie sich ein
- 2. Klicken Sie oben rechts auf «Fonds»  $\rightarrow$  Guthaben, Einlagen und Abhebungen

| 0 м     | MEINE FONDS         | × +                              |                             |                      |                      |               |               |                  | Ę                      |                               |
|---------|---------------------|----------------------------------|-----------------------------|----------------------|----------------------|---------------|---------------|------------------|------------------------|-------------------------------|
| <       | < > C #             | www.nuex.com/balance             | _                           | _                    |                      |               |               | _                | ۵                      | $\triangleright$ $\heartsuit$ |
|         | Lesezeichenleiste ( | C 🖺 Renault 🖪 Booking.com 🧃 Fac  | ebook M GMail 🗮 I           | PostFinance SmartB 🦰 | WebStamp 🔟 Learnac 🕴 | Konfiguration | WeSendit.com  | WeSendit.co      | m 📆 Büroservice - US-( |                               |
| •       | NU·EX               | BTC 0.0117                       |                             |                      | IOI FON              | DS ▼ 🗏 BES    | STELLUNGEN -  | A REFERRA        | L 📽 EINSTELLUNG        | N -                           |
| 0       |                     |                                  |                             | MEIN                 | NE FONDS             |               |               |                  |                        |                               |
| Q,      |                     |                                  | BTC                         | USD Ei               | nnahmen aus Weiter   | empfehlung (T | USD)          |                  |                        |                               |
| >       |                     |                                  | 0.01174242                  | 107.56               | 0.0000               | 0000          |               |                  |                        |                               |
| a       |                     |                                  |                             | Maximale Auszahl     | ung pro Tag: 10.00 B | втс           |               |                  |                        |                               |
| 88      |                     | Niedrige Gutaben ausblenden      |                             |                      |                      |               |               | Sei              | arch Q                 |                               |
| $\odot$ |                     | Coin                             | Gesamtguthaben <sup>©</sup> | In Auftrag gege ®    | BTC-Wert             | - USD *       |               | Aktionen         |                        |                               |
| e<br>J  |                     | 🔞 SACOI - SANUSCOIN              | 536.42837233                | 0.0000000            | 0.01174242           | 107.56        | Gehe zu Trade | Einlage          | Auszahlung             |                               |
|         |                     | 🚱 404 - 404coin                  | 0.00000000                  | 0.00000000           | 0.0000000            | 0.00          | Gehe zu Trade | Einlage          | Auszahlung             |                               |
|         |                     | AE - Aeternity                   | 0.0000000                   | 0.00000000           | 0.0000000            | 0.00          | Gehe zu Trade | Einlage          | Auszahlung             |                               |
|         |                     | AGI - SingularityNET             | 0.0000000                   | 0.00000000           | 0.0000000            | 0.00          | Gehe zu Trade | Einlage          | Auszahlung             |                               |
|         |                     | MIB - Ambrosus                   | 0.0000000                   | 0.00000000           | 0.0000000            | 0.00          | Gehe zu Trade | Einlage          | Auszahlung             |                               |
|         |                     | 🔿 ANT - Aragon Network           | 0.0000000                   | 0.00000000           | 0.0000000            | 0.00          | Gehe zu Trade | Einlage          | Auszahlung             |                               |
|         |                     | APPC - AppCoins                  | 0.0000000                   | 0.00000000           | 0.0000000            | 0.00          | Gehe zu Trade | Einlage          | Auszahlung             |                               |
|         |                     |                                  |                             |                      |                      |               |               |                  |                        |                               |
|         |                     | NU•=X   Rontaktieren Sie uns   F |                             |                      |                      |               |               | okie-Richtlinien |                        |                               |

3. Suchen Sie «SACOI - SANUSCOIN» und klicken Sie auf «Einlage»

| 0                    | N MEINE FONDS X + $\overline{\nabla}$ _ $\Box$ X                                                                                                    |
|----------------------|----------------------------------------------------------------------------------------------------|
|                      | C 28 A www.nuex.com/balance                                                                                                    |
| $\bigcirc$           | 🗅 Lesezeichenleiste (C 🖺 Renault 🟮 Booking.com 🧗 Facebook M GMail 🗮 PostFinance Smart8 🧮 WebStamp 🍈 Learnac 🍿 Konfiguration 💆 WeSendit.com 👿 WeSendit.com 📆 Bilrosenvice - US-C 🔋                         |
| ٩                    | NU·EX BTC 0.0117 ≓ EXCHANGE ▼ ■ FOND5 ▼ ≡ BESTELLUNGEN ▼ ▲ REFERRAL ¢\$ EINSTELLUNGEN ▼ ■ ▼                                                                                                    |
| 0                    | MEINE FONDS                                                                                                    |
| $\bigcirc$ $\square$ | BTC         USD         Einnahmen aus Weiterempfehlung (TUSD)           0.01174242         107.56         0.00000000                                                                                      |
| 6                    | Maximale Auszahlung pro Tag: 10.00 BTC                                                                                                    |
| 88                   | Niedrige Gutaben ausblenden Q.                                                                                                    |
| Ø                    | Coin Gesamtguthaben In Auffrag gege BTC-Wert - USD - Aktionen                                                                                                    |
| 0                    | SACOI - SANUSCOIN         536.42837233         0.00000000         0.01174242         107.56         Gene zu Trade         Einlage         Auszahlung                                                      |
|                      | Einzahlungsschein<br>WICHTIG: Nur Senden SANUSCOIN An diese Einzahlungsadresse.<br>Das Senden von Token oder einer anderen Währung an diese Adresse kann zum dauerhaften Verlust Ihrer Einzahlung führen. |
|                      | Your SANUSCOIN Einzahlungsadresse - 05051-confirmations required                                                                                                    |
|                      |                                                                                                    |
|                      | NU-EX   Kontaktieren Sie uns   FAQ   Coin-Liste anfordern   Allgemeine Geschäftsbedingungen   Datenschutzerklärung   Informationen zu Risiken   Cookie-Richtlinien   API                                  |

4. Es erscheint nun eine Sanuscoineinzahladresse (erkennbar am S als 1. Zeichen der Adresse)

| 07:52 4                 |                  |
|-------------------------|------------------|
| Senden                  |                  |
| Empfänger               |                  |
| S Coin-Adresse eingeben |                  |
|                         |                  |
|                         |                  |
|                         |                  |
|                         |                  |
| SANUSCOIN Wallet        |                  |
| 255942.40 SAC           | >                |
|                         | - f <sup>2</sup> |

Wechseln Sie nun auf Ihr Smartphone, starten Sie das Sanuswallet und klicken Sie auf «Senden» (Dies ist das 4 Icon unten und sieht aus wie ein Papierflieger). Kontrollieren Sie, dass Sie aktuell auf Sanuscoin stehen (ganz unten muss SANUSCOIN WALLET stehen und oben im Feld Empfänger S Coin Adresse)

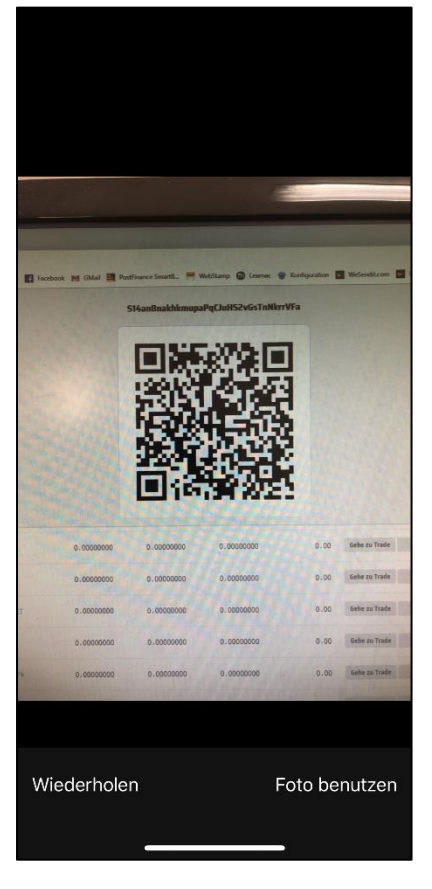

| 07:52 <i>न</i>                                                                                                    |                        | .    🗢 🗩 |
|----------------------------------------------------------------------------------------------------|------------------------|----------|
|                                                                                                    | -                      |          |
| Constant in Old Constant in Old Constant in Ol |                        |          |
| Bitcoin-Adresse                                                                                                    |                        |          |
| 14an8nakhkmu                                                                                                    | paPqCJuHS2vGsTnNkrrVFa |          |
| 🏹 🛛 Zahlung an die                                                                                                    | se Adresse senden      | >        |
| 🖉 In die Zwischen                                                                                                    | ablage kopieren        | $\geq$   |
| _                                                                                                    | Abbruch                |          |

Fotografieren Sie nun diesen 3D Barcode ab (Klicken Sie dazu auf den Button [~] hinter dem Feld Coin-Adresse), und klicken Sie auf «Foto benutzen».

Klicken Sie auf «Zahlung an diese Adresse senden»

Tipp: Wenn das Scannen des 3D Barcodes nicht geht, tippen Sie die Sanuscoin-Einzahladresse manuell ab.

Danach werden die Sanuscoins vom SanusWallet auf NUEX transferiert. Dieser Vorgang kann bis zu 1 Stunde dauern...